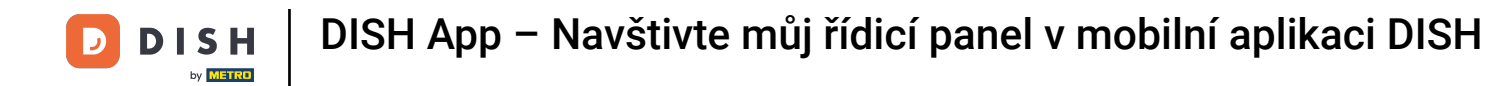

Ukážeme vám, jak otevřít DASHBOARD v aplikaci DISH. Chcete-li to provést, otevřete na svém chytrém telefonu aplikaci DISH.

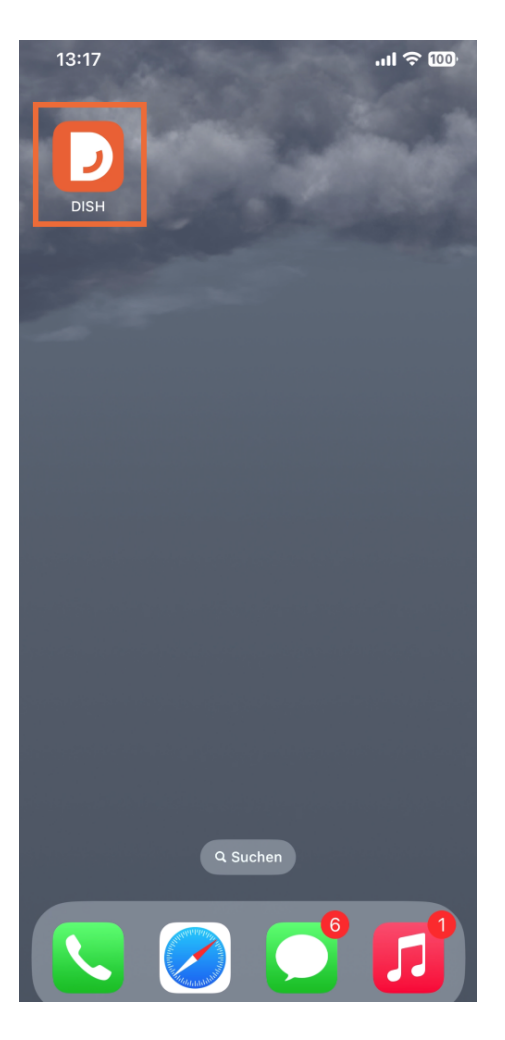

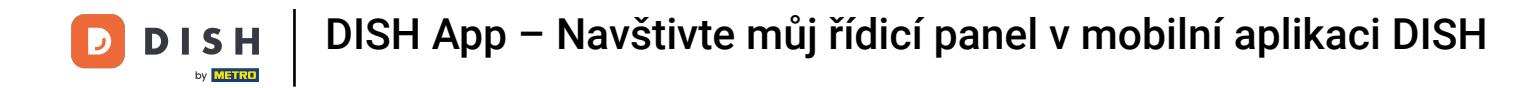

Pokud nejste přihlášeni, udělejte to kliknutím na Přihlásit se .

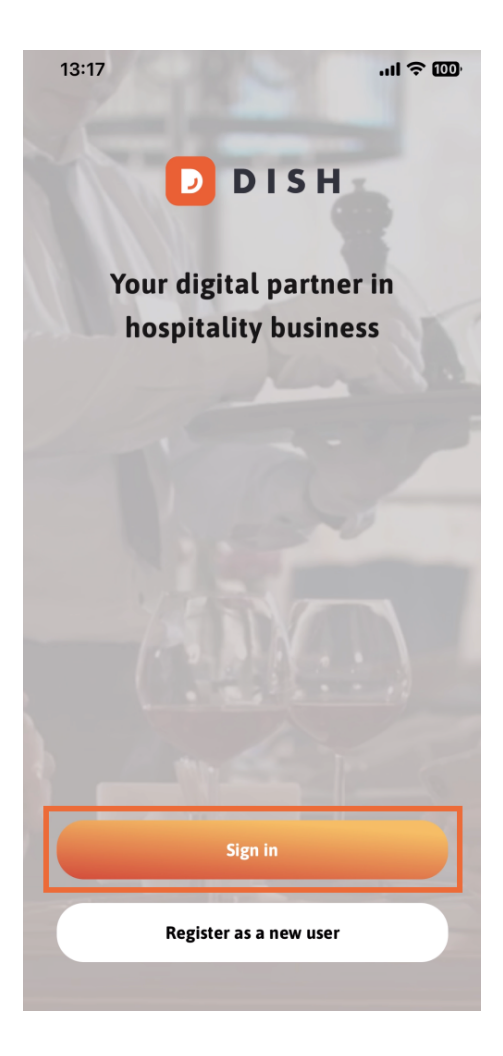

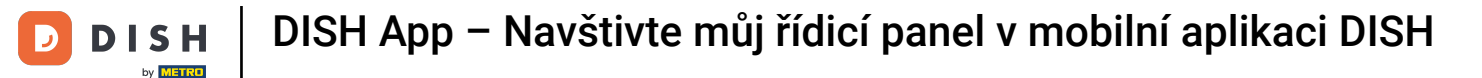

## Poté zde prosím zadejte své přihlašovací údaje DISH a tip na Přihlásit se .

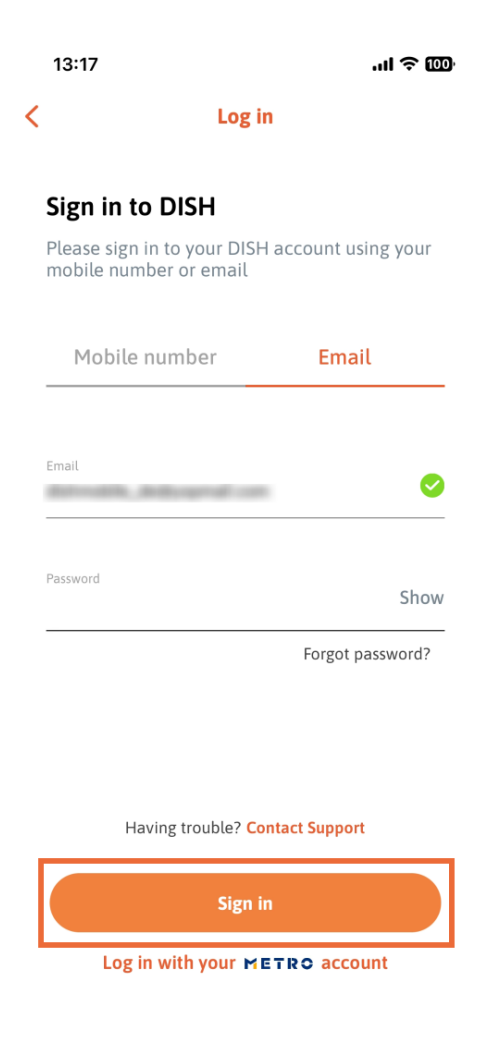

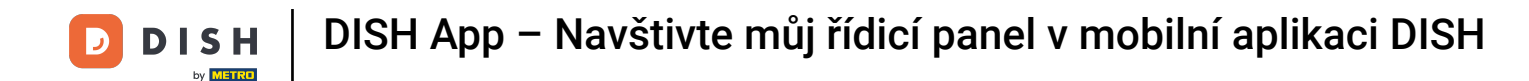

Nyní jste na domovské obrazovce aplikace DISH. Zde uvidíte všechny své předplacené nástroje DISH.

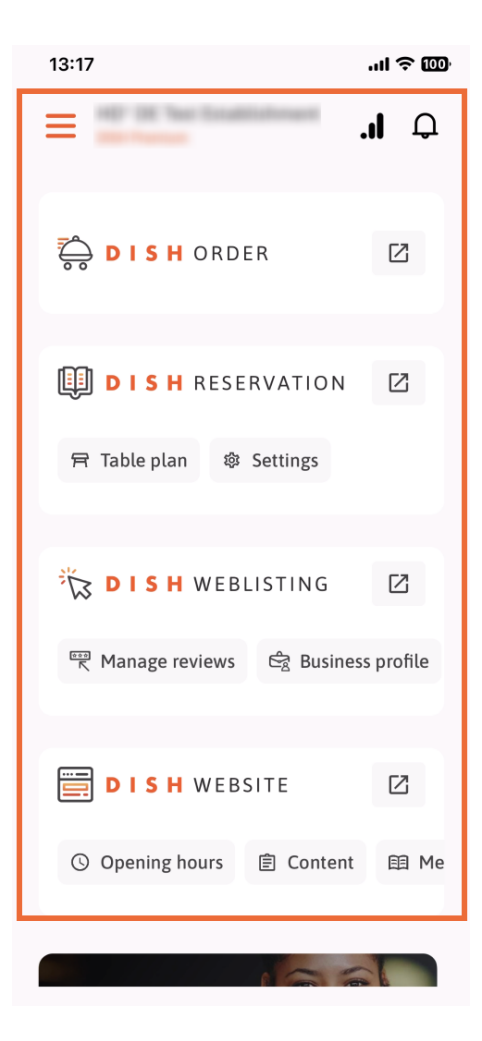

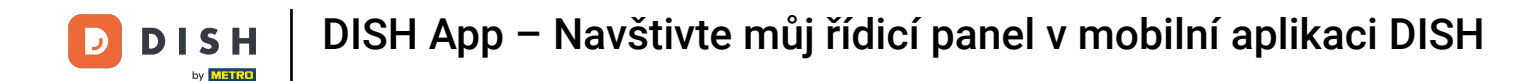

Nyní přejděte dolů do části analýzy. Uvidíte výňatek z analýzy DISH ORDER pro např. celkový obrat, míru dokončení objednávky a celkový počet objednávek.

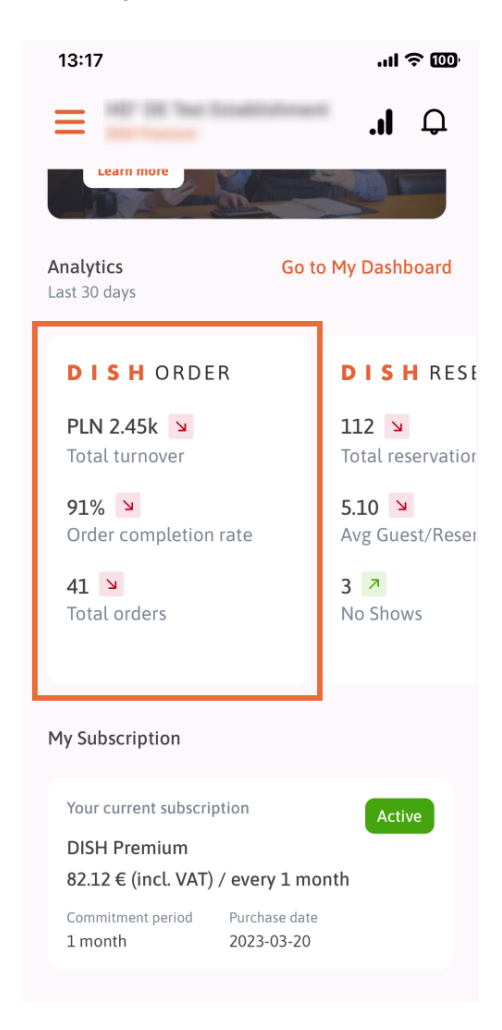

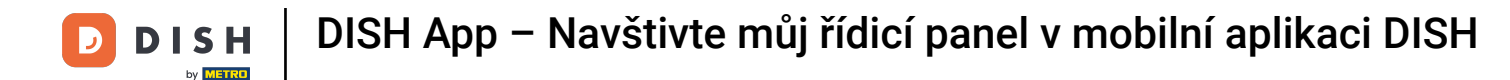

Zde uvidíte příklad výpisu analýzy DISH RESERVATION pro např. celkové rezervace, prům. Host / Rezervace a žádné představení.

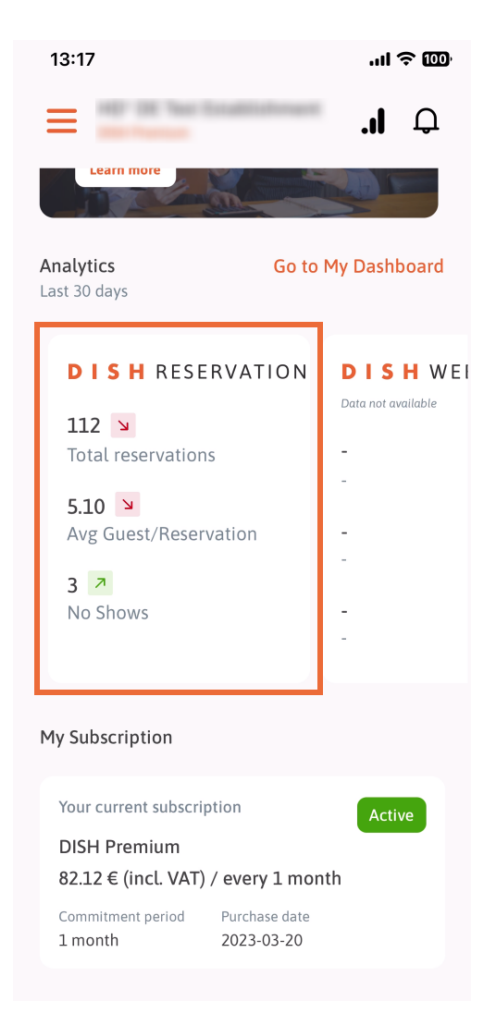

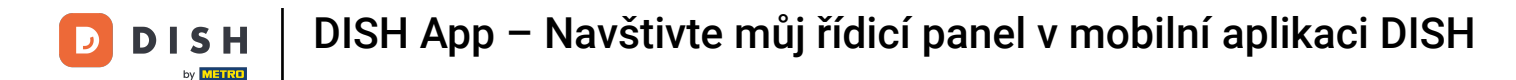

Toto je příklad, jak by extrahovaná analýza mohla vypadat, pokud nejsou k dispozici žádná data.

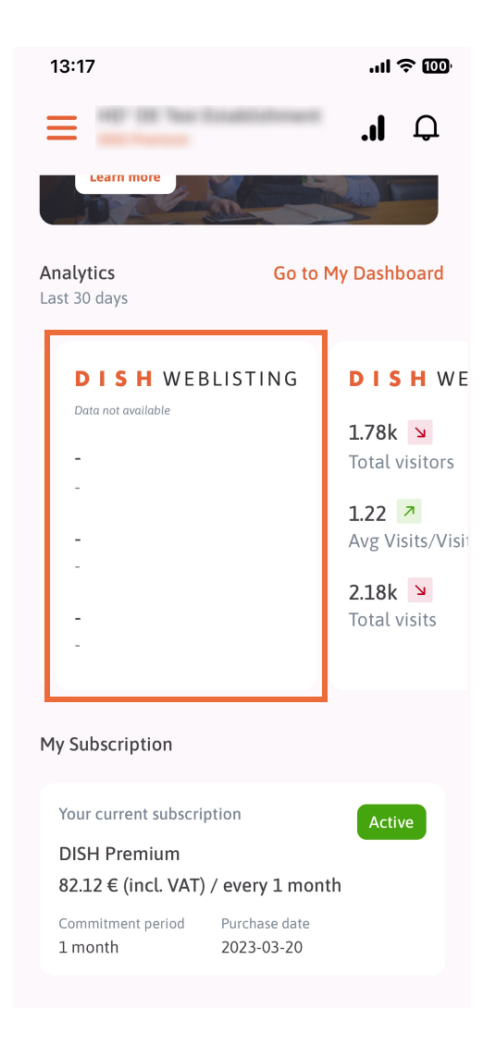

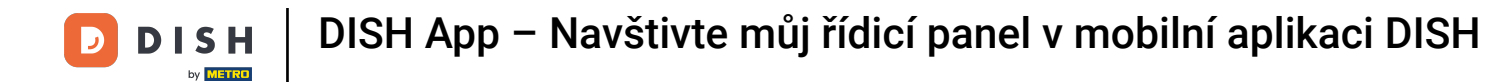

Zde můžete vidět příklad výpisu analýzy DISH WEBSITE pro např. celkový počet návštěvníků, prům. Návštěva/Návštěvníci a Celkový počet návštěv.

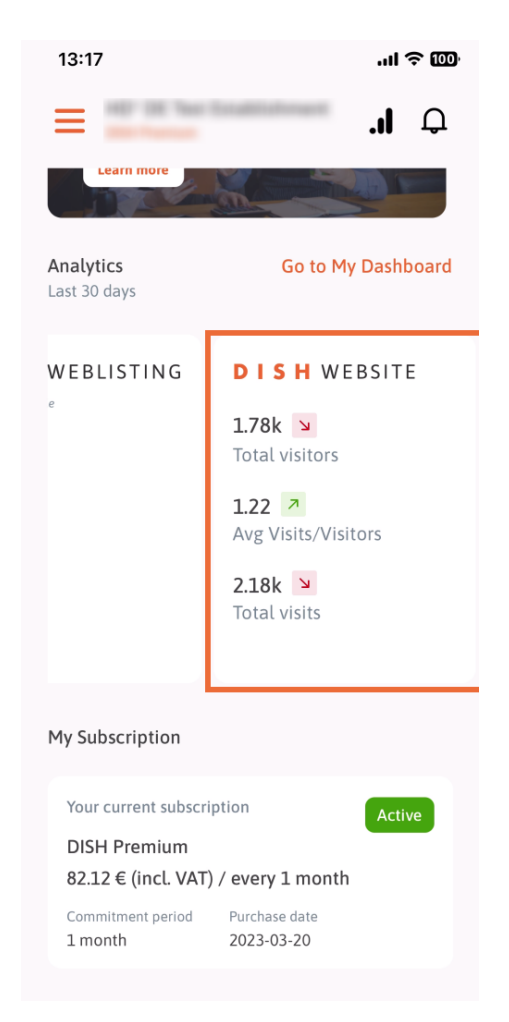

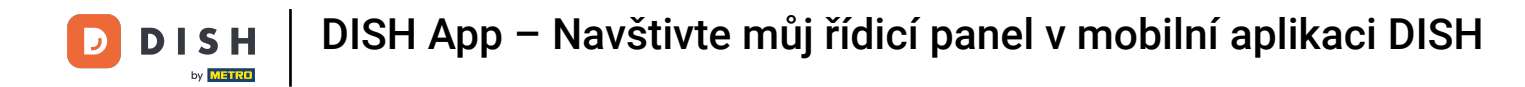

Klepnutím na Přejít na MŮJ PANEL otevřete analytický panel.

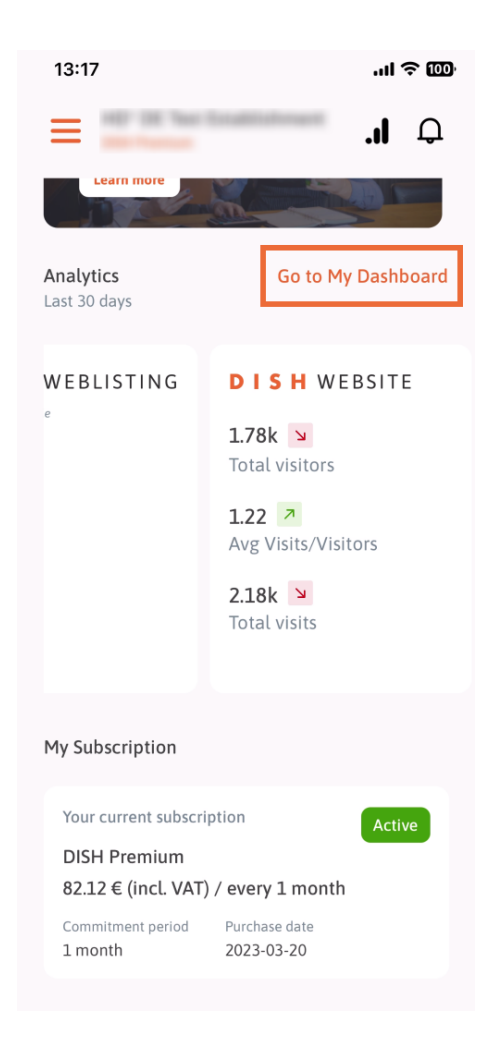

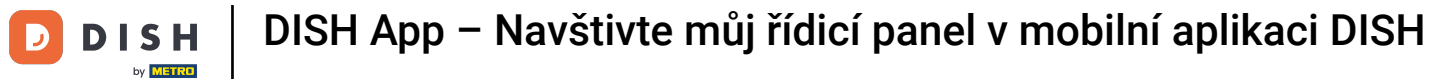

## Takto vypadá analytický panel.

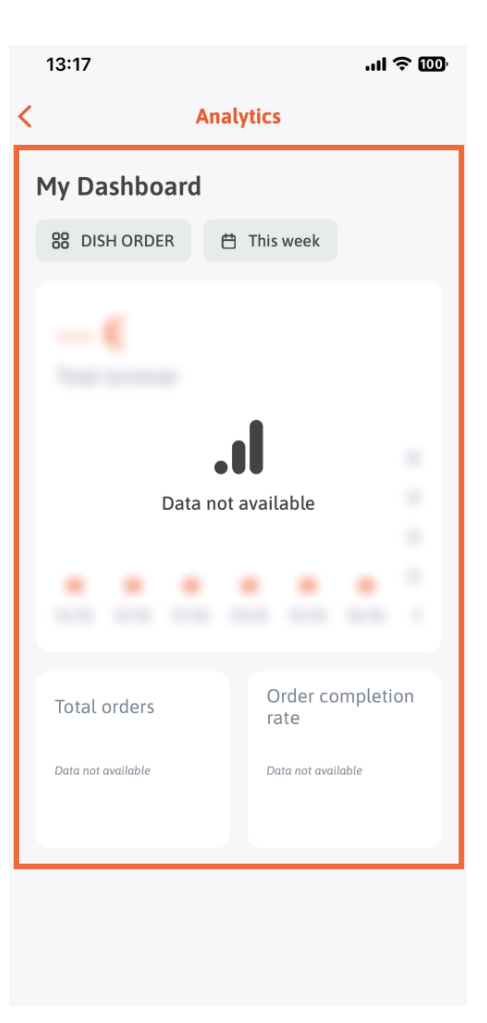

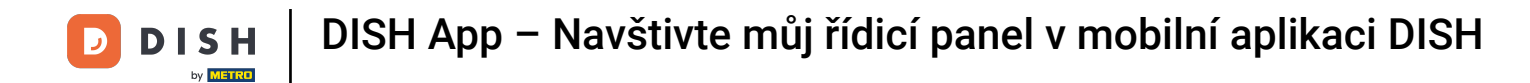

Klepnutím na ikonu kalendáře vyberte časové období pro konkrétní data.

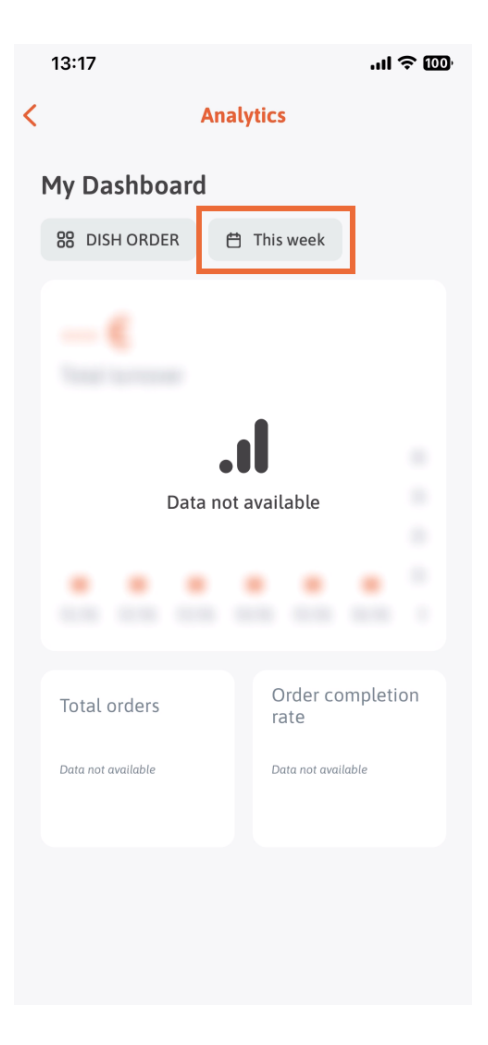

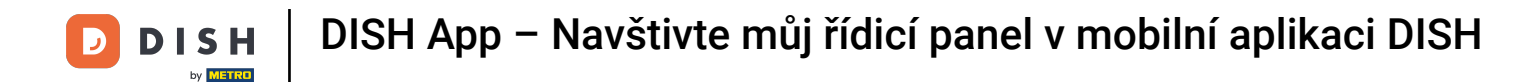

Objeví se nové okno. Klepnutím na Týdně vyberte požadovaný týden shromážděných dat.

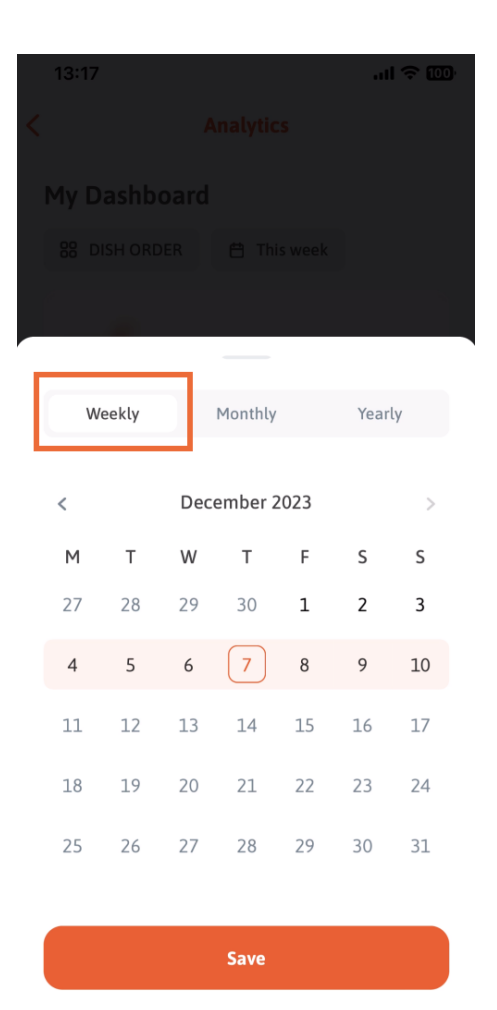

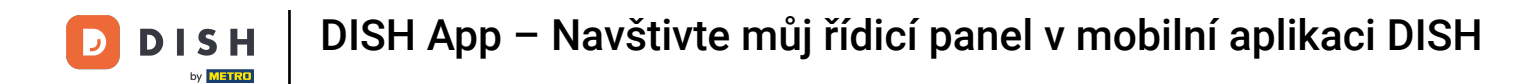

• V části Měsíčně můžete vybrat požadovaný měsíc. Například v našem případě prosinec.

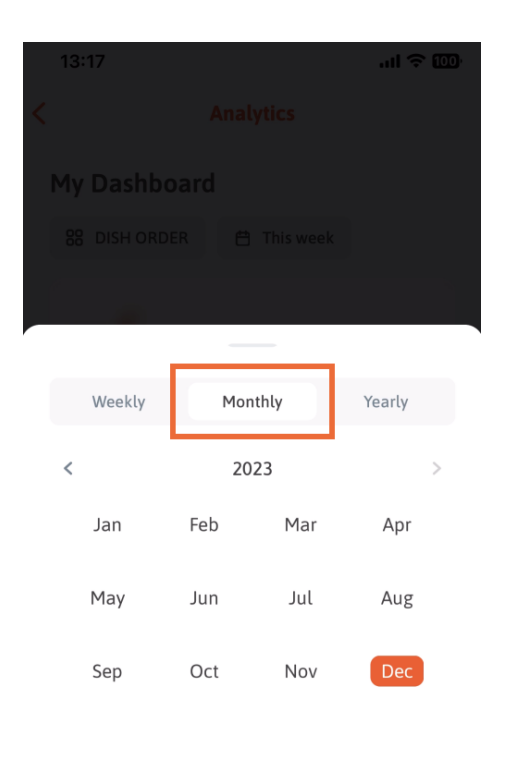

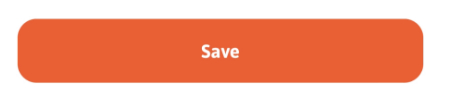

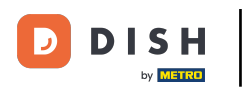

# Chcete-li vybrat rok, klepněte na Ročně . Poznámka: Zde se zobrazí pouze údaje za poslední tři roky.

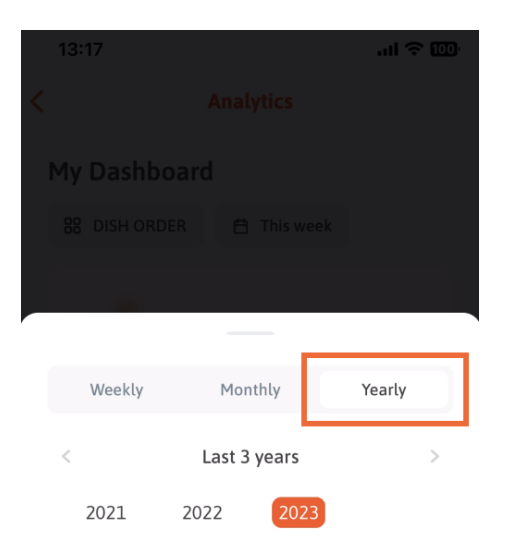

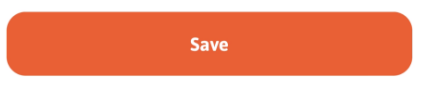

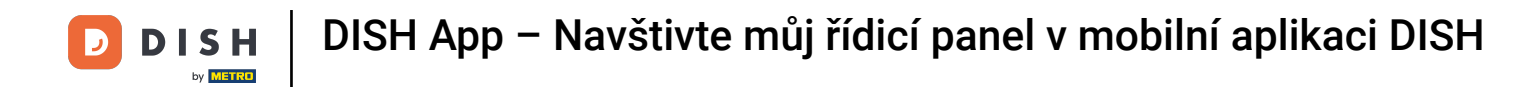

Po nastavení požadovaného časového období pokračujte klepnutím na Uložit.

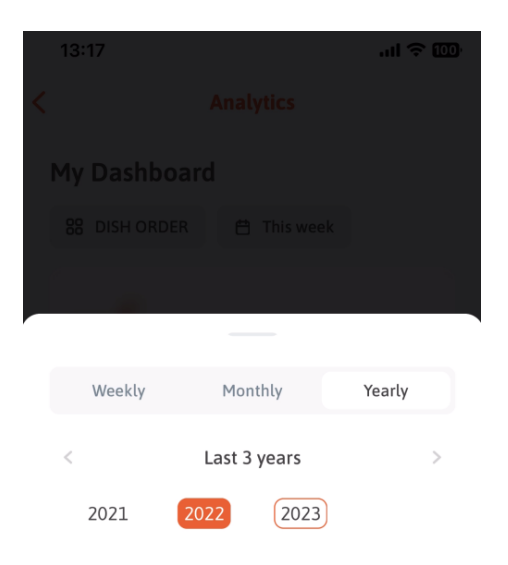

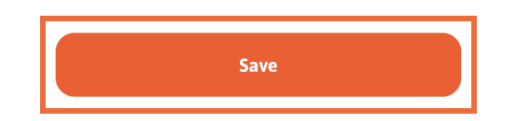

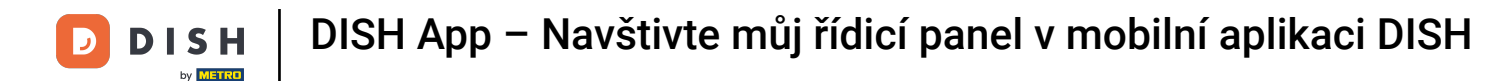

Klikněte na ikoně výběru nástroje pro změnu analytického panelu konkrétního nástroje DISH.

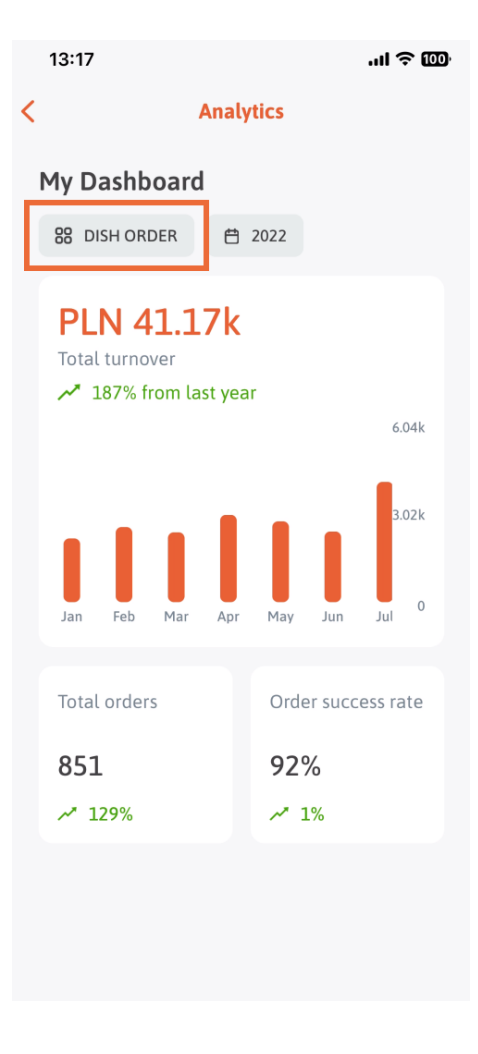

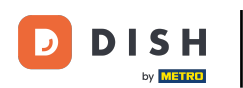

Vyberte požadovaný nástroj, jehož data se zde mají zobrazit. V tomto případě klepneme na REZERVACE NÁDOBÍ.

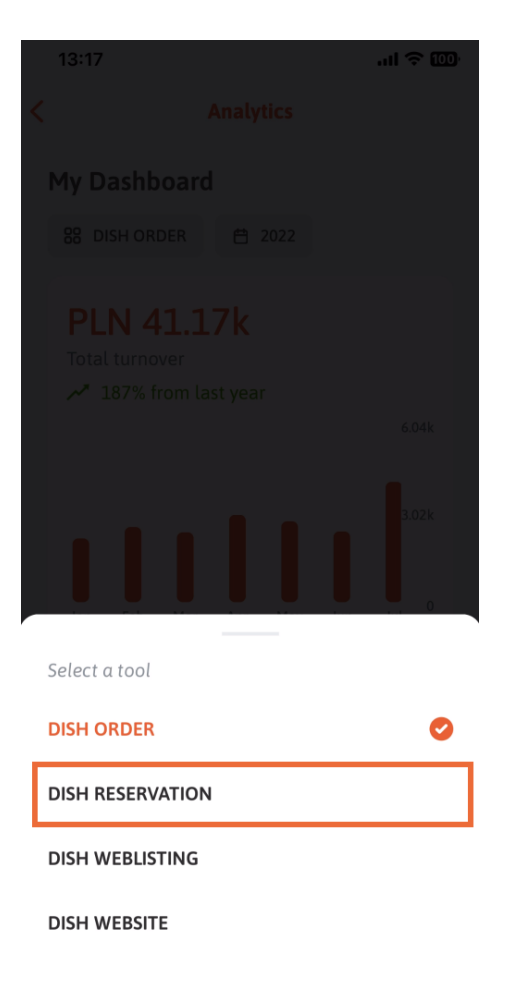

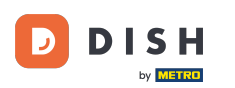

Takto vypadá analytika REZERVACE DISH .

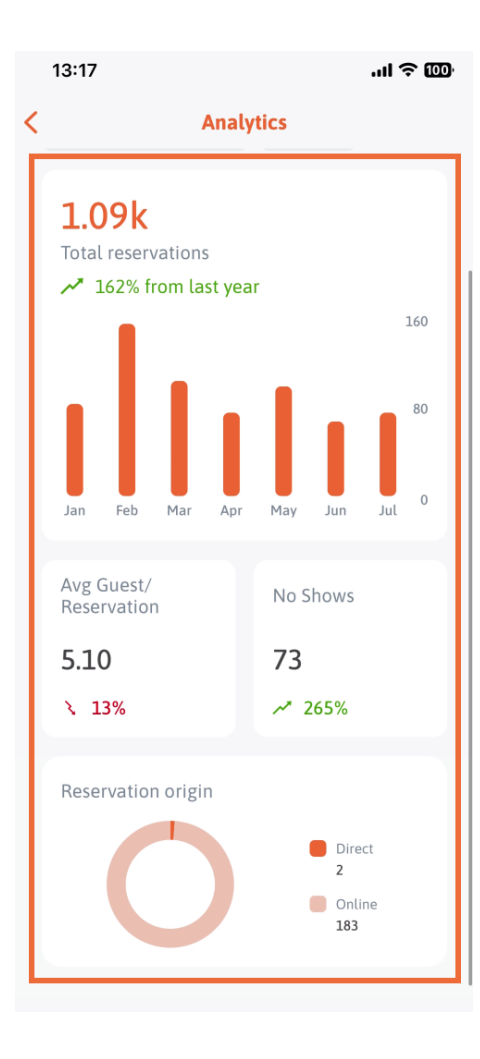

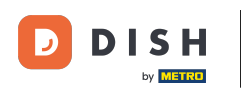

Vyberte požadovaný nástroj, jehož data se zde mají zobrazit. V tomto případě klepneme na DISH WEBLISTING.

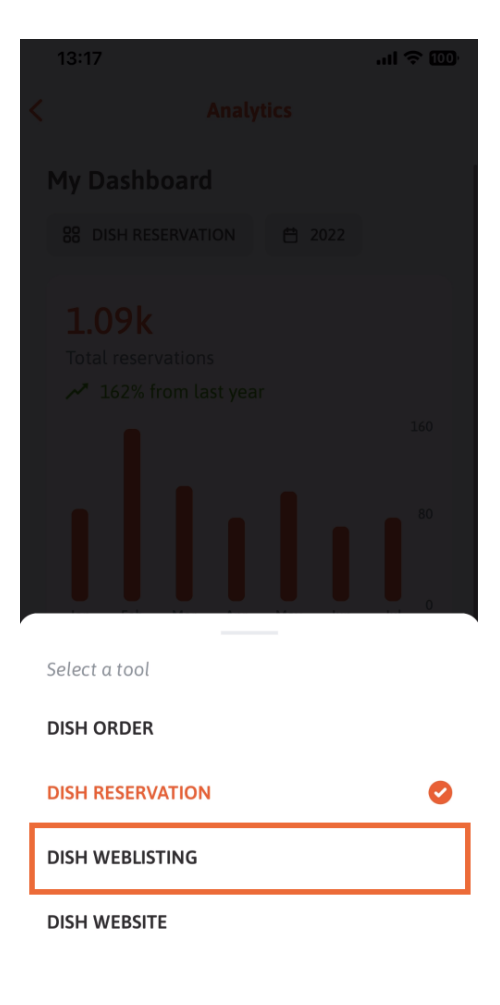

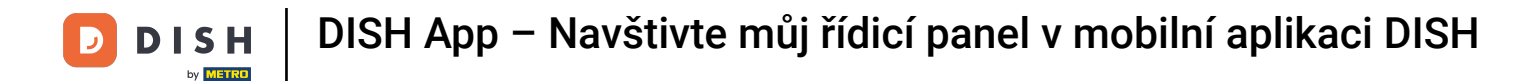

Takto to může vypadat, pokud ještě nebyla shromážděna žádná data.

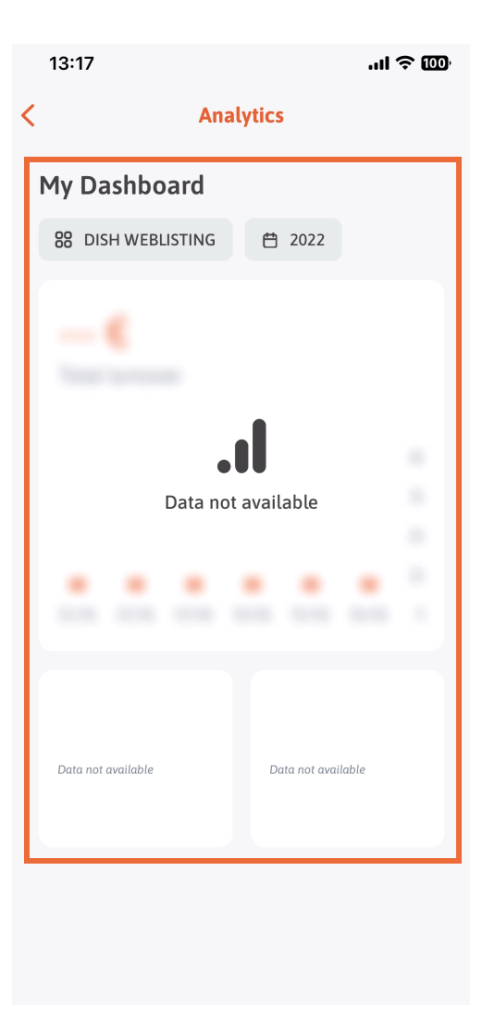

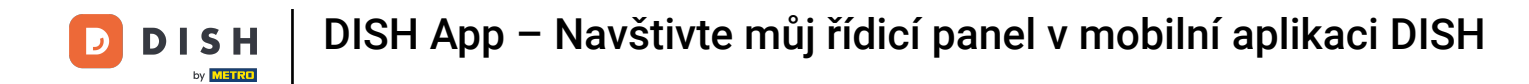

## Nyní vám ukážeme dashboard DISH WEBSITE. Chcete-li to provést, klepněte na nástroj.

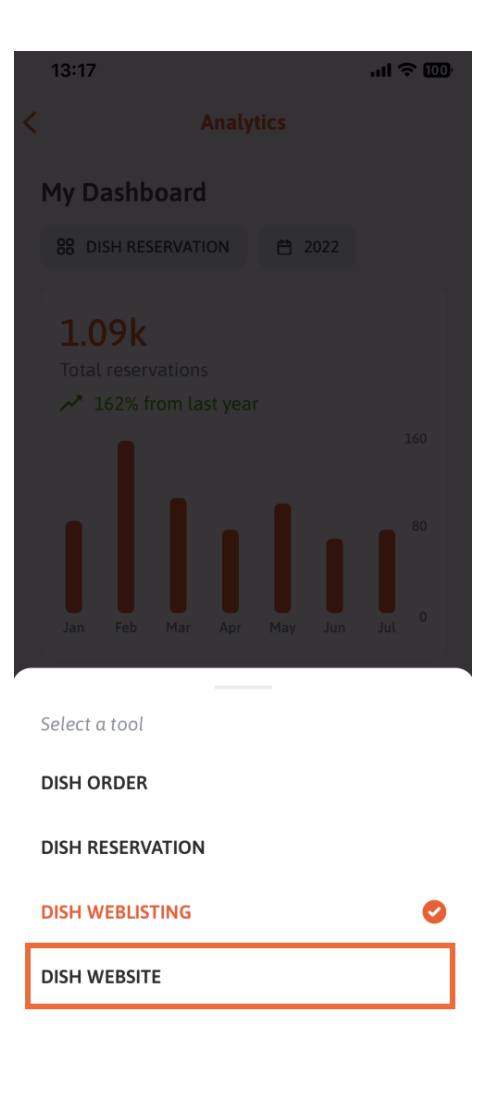

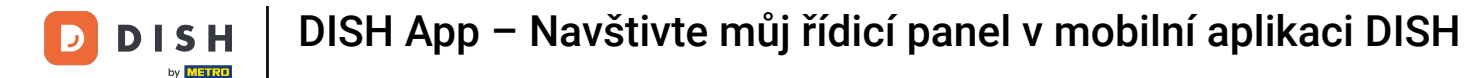

## Zde si můžete prohlédnout analýzy DISH WEBSITE.

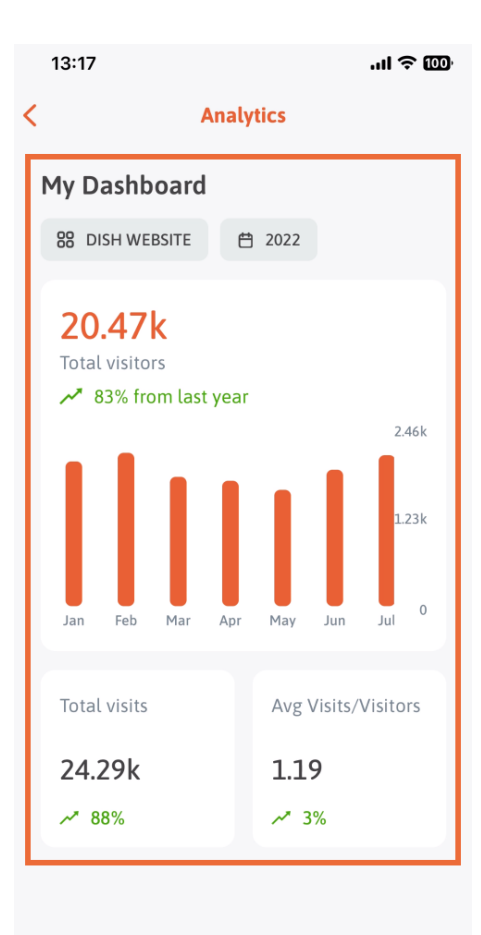

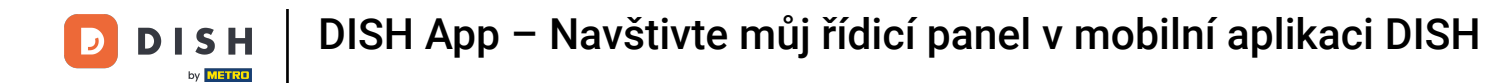

Chcete-li se vrátit na domovský panel aplikace, klepněte na ikonu šipky .

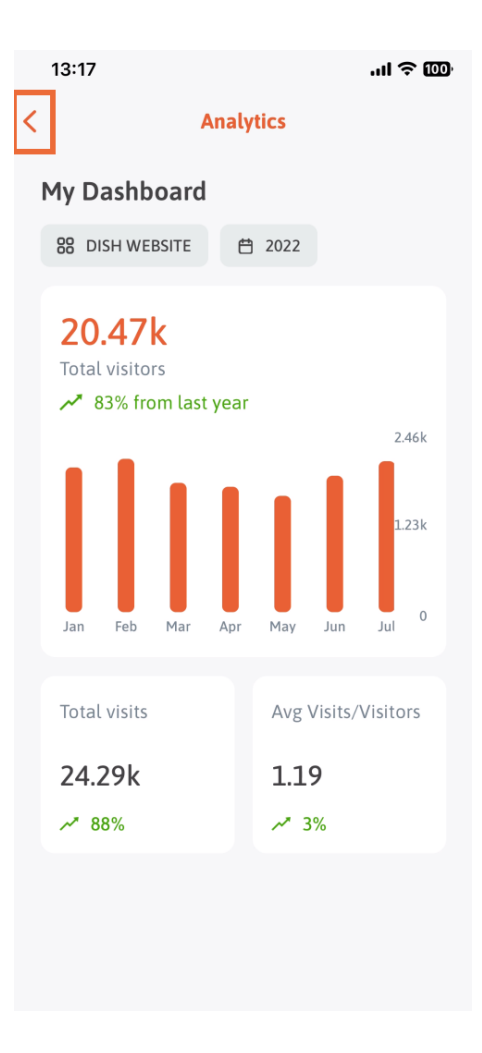

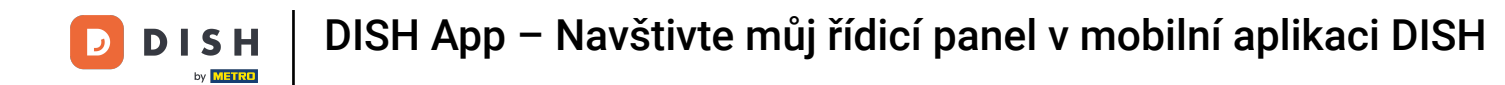

Nyní vám ukážeme další způsob, jak otevřít analytický panel. Klepněte na ikonu analýzy v pravém horním rohu.

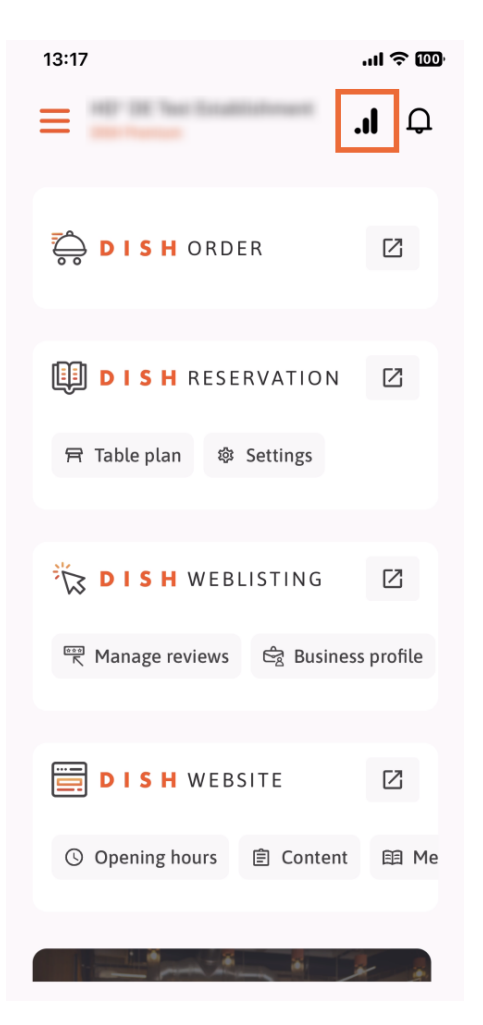

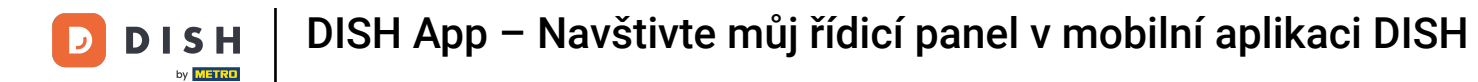

Poté budete přesměrováni na analytický panel.

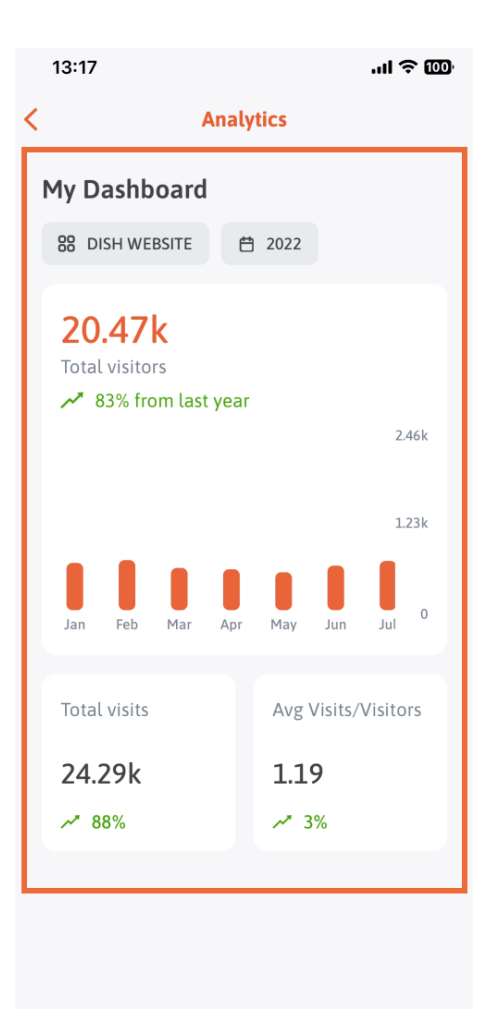

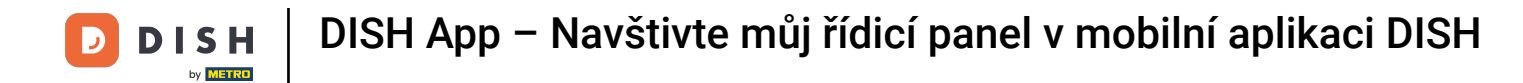

Chcete-li změnit provozovnu, klepněte na ikonu nabídky.

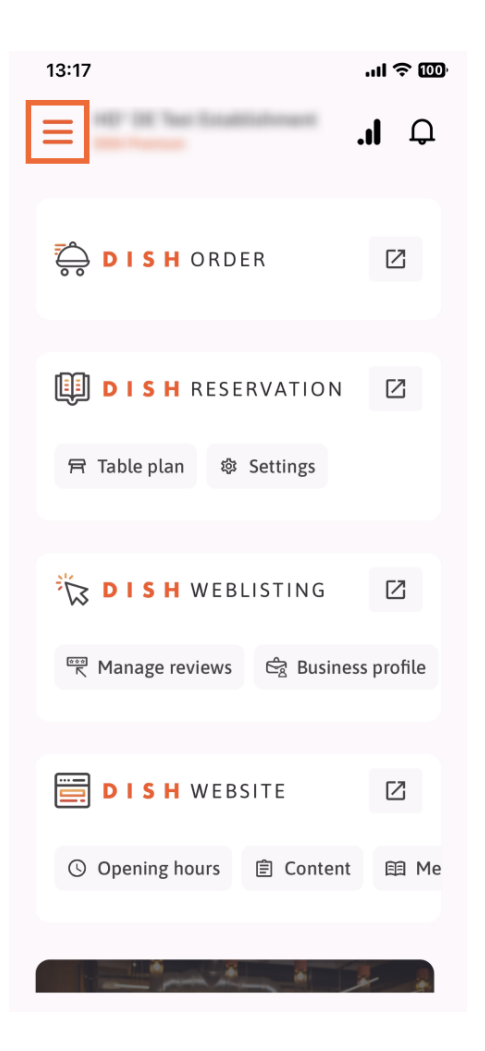

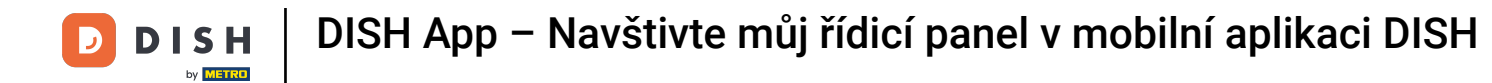

Klepněte na název aktuální provozovny.

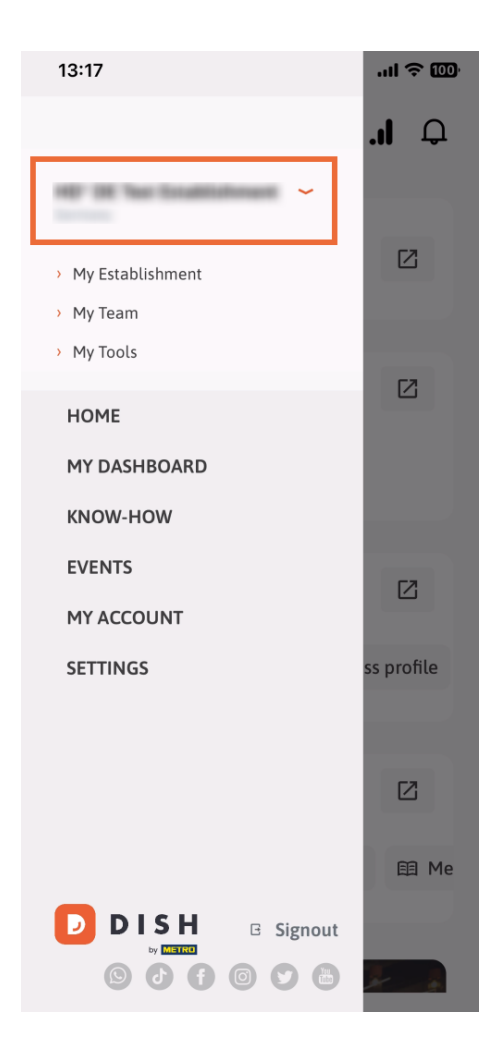

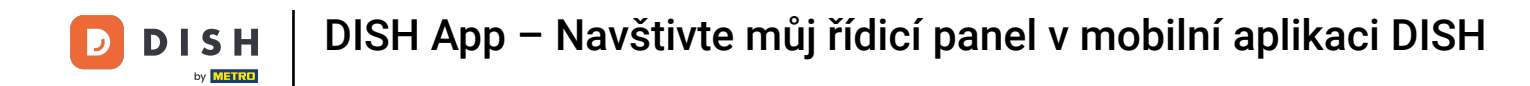

Objeví se okno s celou vaší provozovnou. Zde si nyní můžete vybrat požadovanou provozovnu.

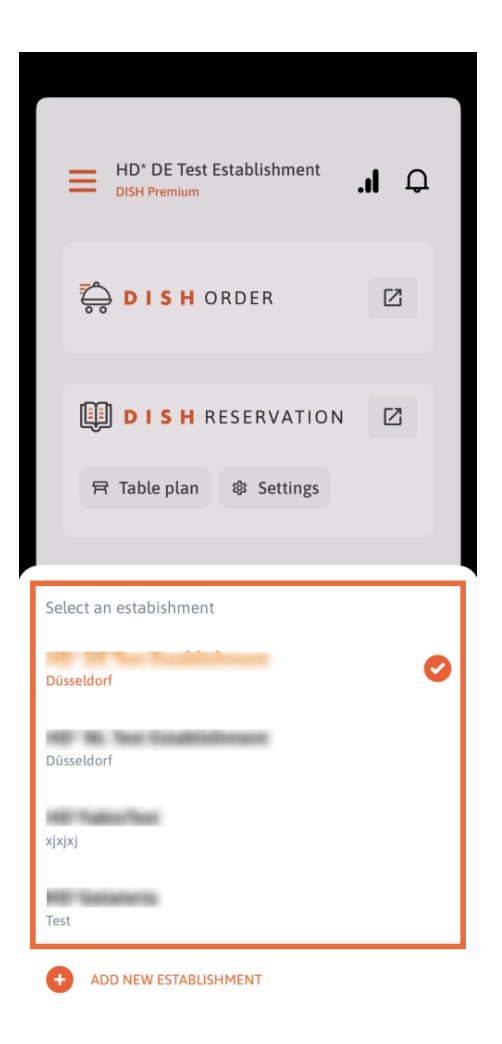

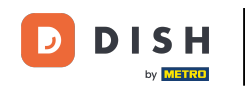

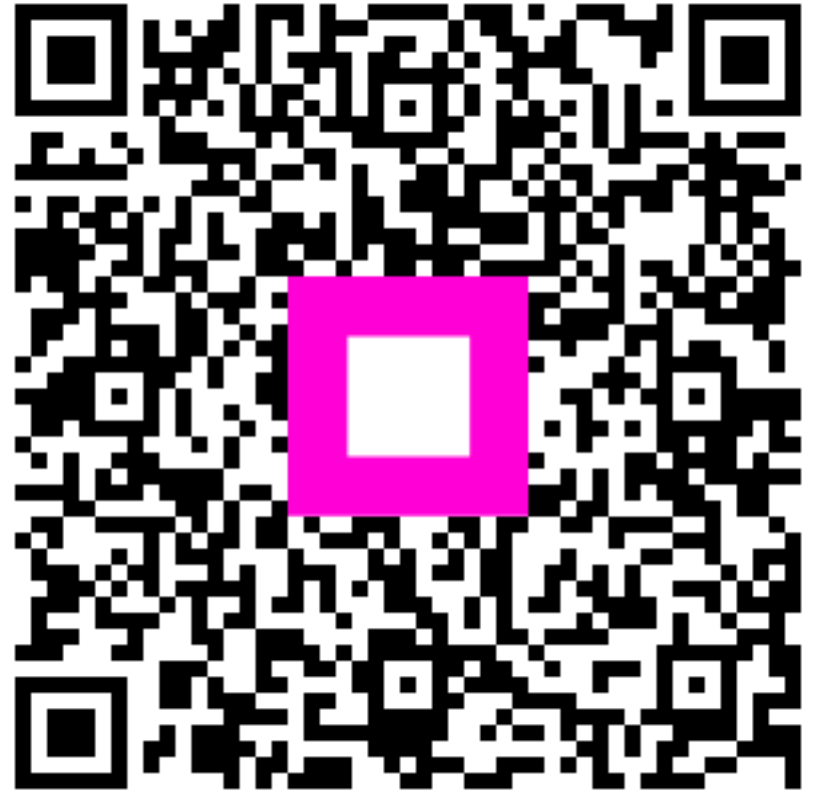

Skenováním přejděte do interaktivního přehrávače